## Beheerpaneel (DirectAdmin)

## Gehele hosting resetten

Deze instructie beschrijft hoe binnen het DirectAdmin controle paneel de hosting van een domeinnaam geheel gerest kan worden.

Wat wordt er verwijderd:

- Alle webhosting bestanden.
- Alle databases en gebruikers.
- Alle e-mail adressen, forwarders, aliassen etc.
- Alle FTP gebruikers.
- Alle DNS records.
- En alle overige gegevens welke binnen het controle paneel beschikbaar zijn.

Wanneer u zeker weet dat dit alles verwijderd kan worden, dan kunt u doorgaan met de onderstaande instructie:

## Stap 1: Domein verwijderen

Navigeer naar **Domain Setup** en selecteer in de regel met de **domeinnaam** de checkbox **Select.** Klik vervolgens op **Delete.** 

Nu zullen alle gegevens verwijderd worden.

## Stap 2: Domein opnieuw aanmaken Klik op Add Another Domain

Vol bij **Domain** de domeinnaam en laat alle waardes op standaard staan. Klik op **Create** 

De domeinnaam zal opnieuw aangemaakt worden en alle instellingen worden als standaard ingesteld.

Unieke FAQ ID: #1834 Auteur: Helpdesk Laatst bijgewerkt:2020-04-01 10:51